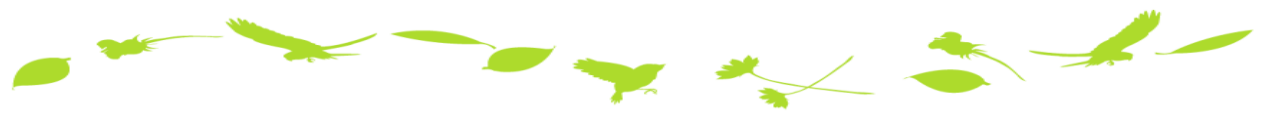

## 是非 e.doyu をご活用下さい!!

奈良同友会では、行事(例会やブロック会など)や会合(支部や委員会・部会の 会議)また、会内の景況調査を「 e.doyu (いーどうゆう)」という、 会員専用 WEB システムを使って行っています。 入会手続き後に発行される ID とパスワードを使って ご所属の支部や部会の例会やブロック会の"出欠回答"からはじめてみてください。

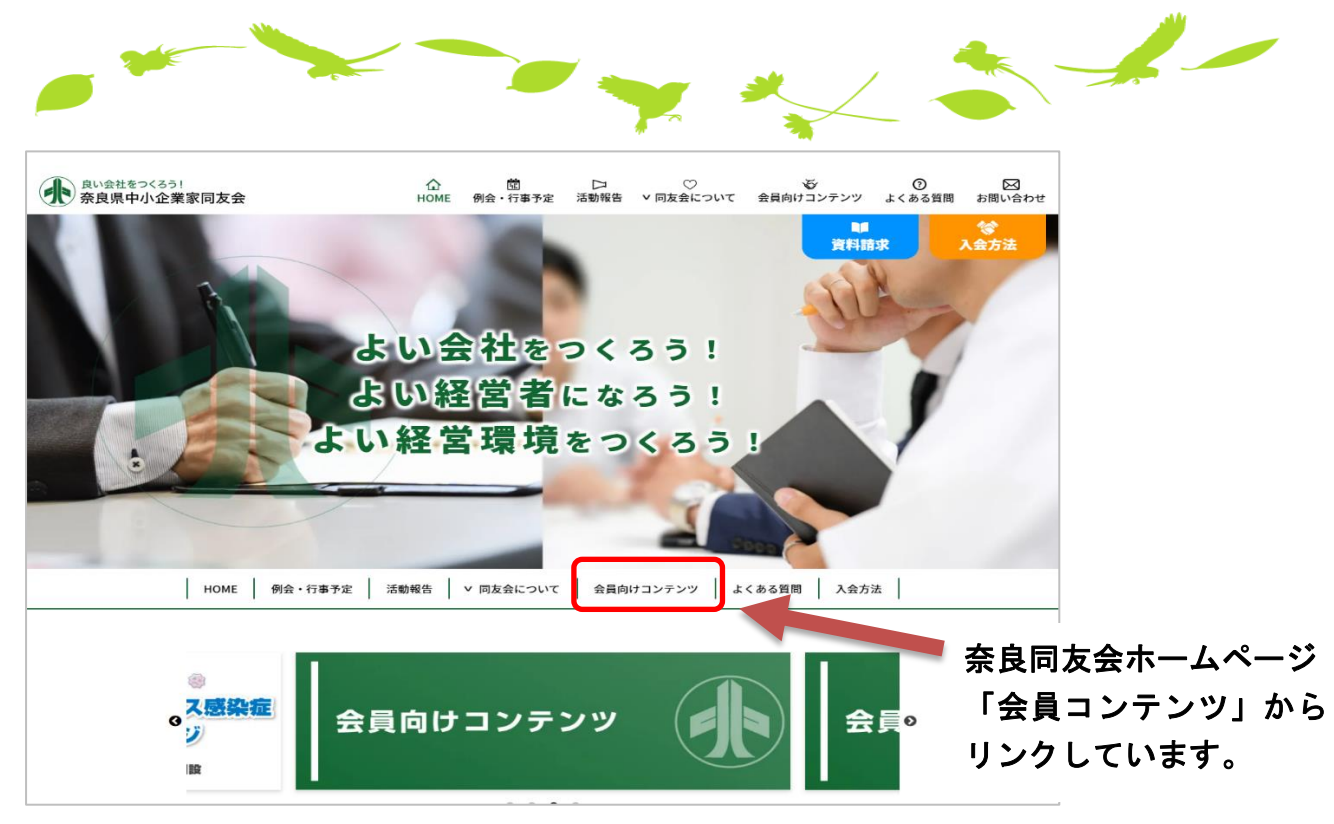

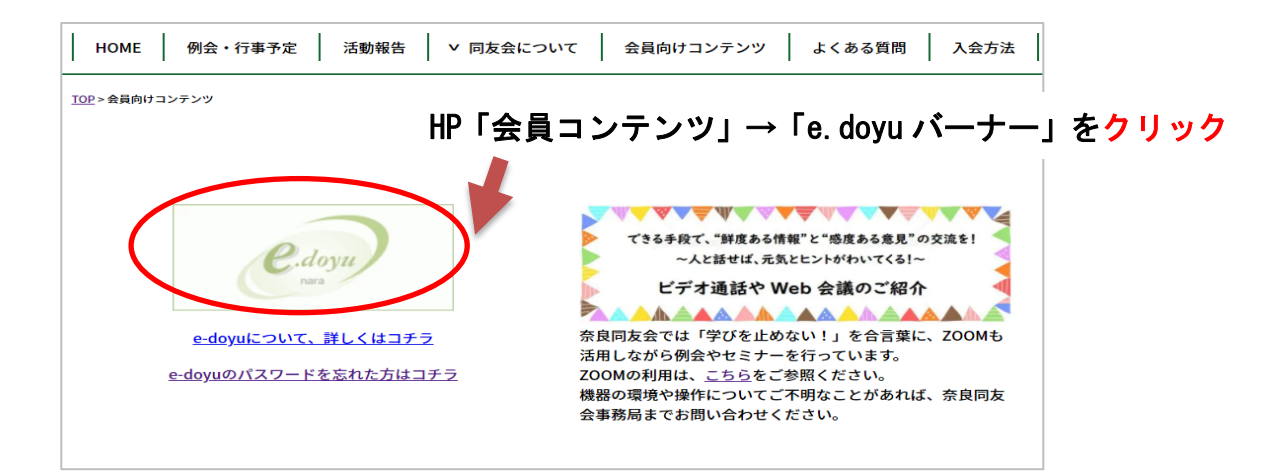

御社にあった学びの場に ご参加いただければ幸いです。

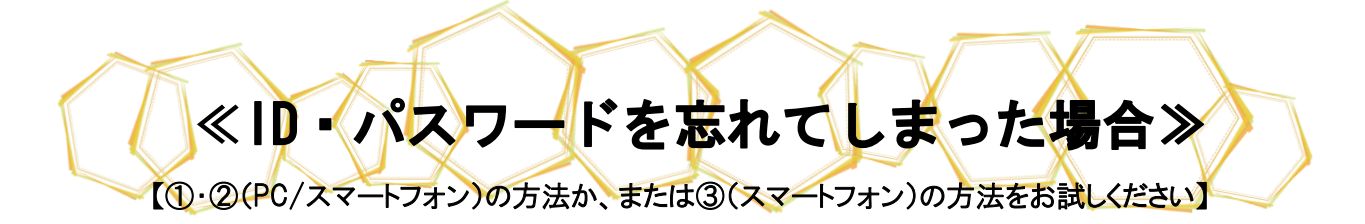

①Webを開き「会員向けコンテンツ」をクリックします。

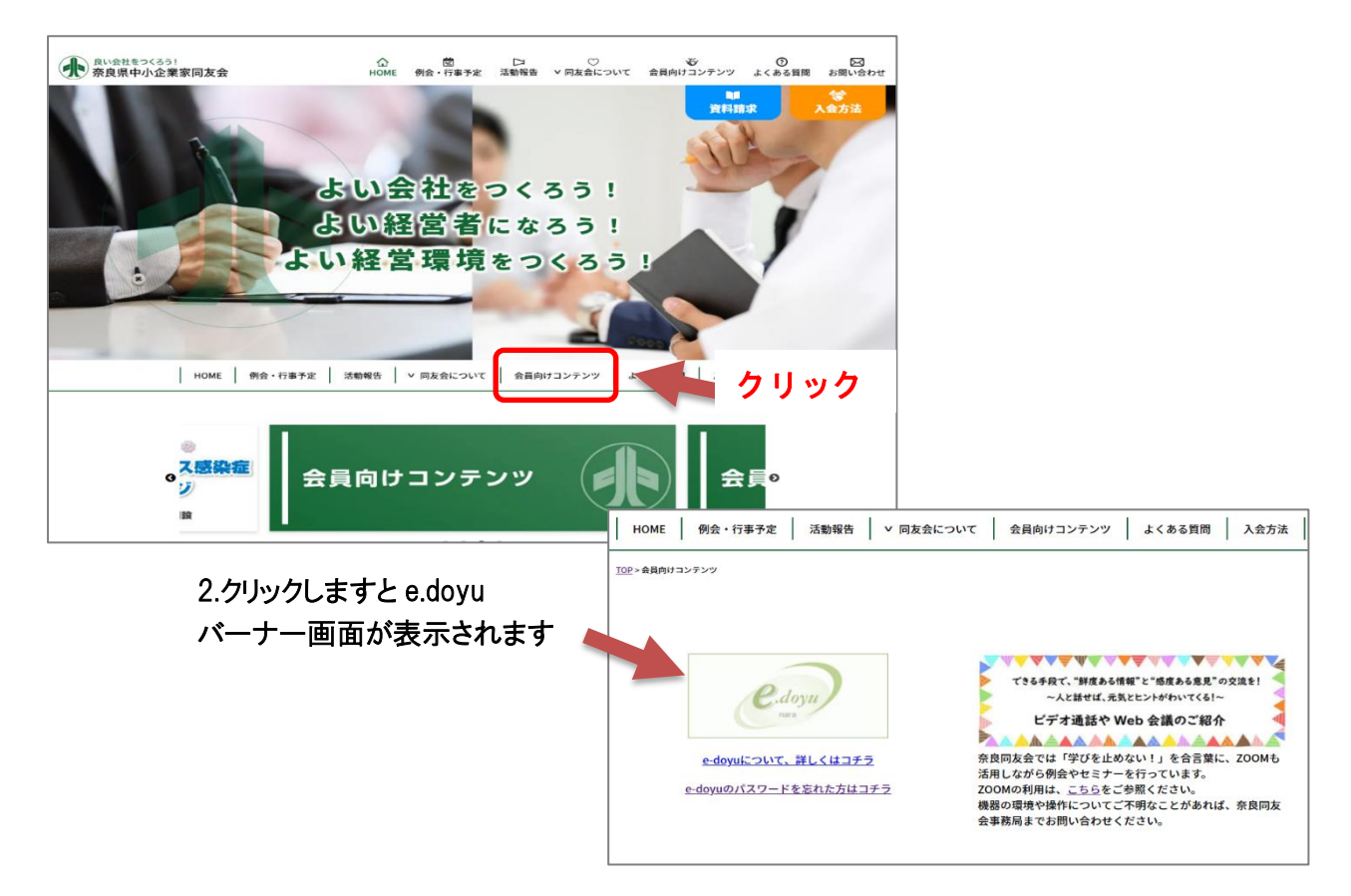

Web/HP 内部からお問い合わせの場合

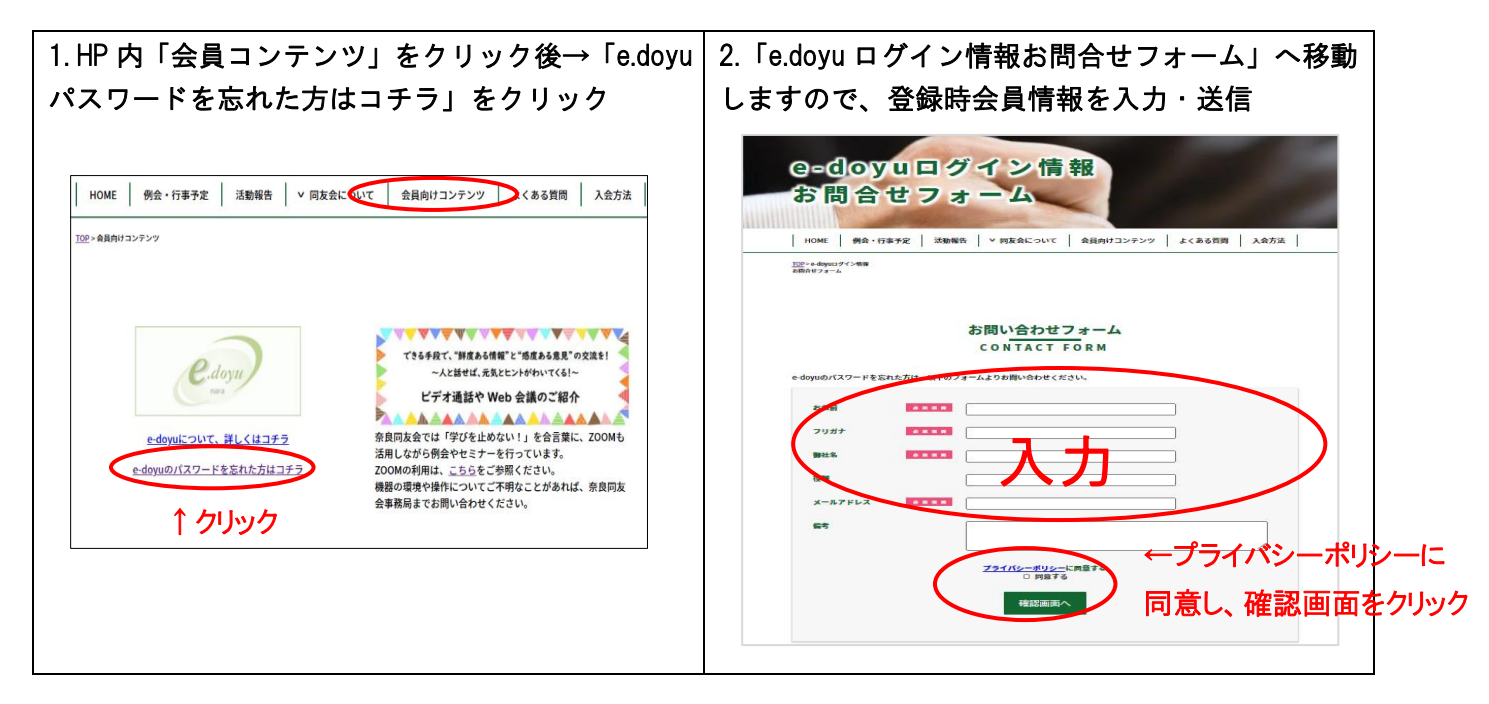

| 2. 移動ページ先、「ユーザーID・パスワ<br>れた場合」を選択                                                                                         | ード忘 3. ユーザ ID・パスワードの問合せフォームにて、登録時 のメールアドレスを入力・送信       |
|----------------------------------------------------------------------------------------------------|--------------------------------------------------------|
| 奈良同友会へようこそ                                                                                                    | ューザロ・パスワードの開合せ の限じる                                    |
| e.doyu                                                                                                    | ユーザID・パスワードを忘れた方は、登録時のメールアドレスを入力して送信ボタンを押してくださ<br>い。   |
| 豆 推奨プラウザについて                                                                                                    | 登録時のメールアドレス宛にユーザID・パスワードを送らせていただきます。 入力                |
| ユーザID<br>パスワード<br>ログイン<br>Windows7+<br>[Google Chrome] 最新版 [Firefox] 最<br>Mac OSX 10.8+<br>[Safar] 最新版 [Google Chrome] 最新 | 新版 所属する団体名 奈良同友会 → → → → → → → → → → → → → → → → → → → |
| ユーザDD・パスワードをあれた日<br>タインボタンをクリックしてくたさ<br>・ユーザDD・パスワードを忘れた場合 ←ここをクリック                                                       |                                                        |
| ロモバイル版表示                                                                                                    | │ │ ※メールアドレスをご登録いただいていない方は、ご                           |
|                                                                                                    | 利用できません。その場合は、事務局に直接お問                                 |
|                                                                                                    | い合わせ下さい。(TEL0742-25-5660)                              |

③QR コードを利用したモバイルアクセスの場合

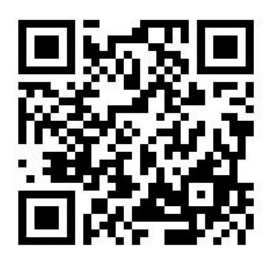

←e. doyu ログイン情報お問い合わせフォームには こちらの QR コードからもアクセスいただけます。 登録時会員情報を入力いただきますと、事務局が 登録時のメールアドレス宛にユーザ ID・パスワードをお送りします。

QR コードを読み込むと

| o domo                                |                                                 |
|---------------------------------------|-------------------------------------------------|
| e=doyu<br>お問合せ                        | コクイン情報フォーム                                      |
| HOME 例会,行事予定                          | 活動報告   ▼ 阿友会について   会員内けコンテンツ   よくある質問   入会方法    |
| <u>TOP</u> >e-doyaciゲイン情報<br>お開合ゼフォーム |                                                 |
|                                       | <sub>お問い合わせフォーム</sub> QR コードを読み込むと「e. doyu ログイン |
|                                       | CONTACT FORM 報お問合せフォーム」へ移動しますので                 |
| e-doyuのパスワードを忘れた方は、                   | 以下のフォームよりを買い合わせください。<br>登録時会員情報を入力・送信           |
| お名前                                   |                                                 |
| 79#7                                  |                                                 |
| 御社名                                   |                                                 |
| 住宅 メールアドレス                            |                                                 |
| <b>S</b> <sup>3</sup>                 |                                                 |
|                                       |                                                 |
|                                       | <u>フライバシーポリシー</u> に開発する<br>□ 開発する ← プライバシーポリシーに |
|                                       |                                                 |
|                                       |                                                 |

≪e.doyu スケジュール 行事の出欠回答をしたい場合≫

1. e.doyuの「スケジュール」を選択

| e-doyu▼ <b>∷</b> र            | イページ 山崎 聖子                      |
|-------------------------------|---------------------------------|
| オマイページ                        |                                 |
| 薗 スケジュール                      |                                 |
| <ul> <li>ファイルライフラリ</li> </ul> | 同友会からのお知らせ                      |
| 事務局からのお知らせ                    | 未読のお知らせはありません                   |
| 田 会員掲示板                       | ▲ 山崎 聖子さんの最新情報                  |
| 行政・他団体からのお                    | 田 <u>事務局からのお知らせに未読の掲示が10件です</u> |
| жэе<br>                       | 田会員掲示板に未読の掲示が23件です              |
| ■ 『商売しませう』                    |                                 |

2.「月」「週」の表示画面の右側「未回答一覧」を選択

| e-doyu▼ <b>II</b> ▼ ス       | ケジュール   |                          |                             |                           |            | ē 🔧      | 🌣 🕐 🤷 Liá By                                   |
|-----------------------------|---------|--------------------------|-----------------------------|---------------------------|------------|----------|------------------------------------------------|
| <ul> <li>╉ マイページ</li> </ul> | 事務局     | \$                       | 山崎 聖子 🕈                     |                           |            |          | <ul> <li>☑ 行事予定を表示</li> <li>☑ 時間を表示</li> </ul> |
| この スケジュール                   | ■予定登録 ◀ | 2017/07 🕨 月              | 週日                          | リスト ■行事·                  | 一覧 目行事登録 ( | <b>)</b> | クリック                                           |
| ■ ファイルライブラリ                 | 日       | 月                        | 火                           | 水                         | *          | 金        | ±                                              |
| □□ 事務局からのお知らせ               | 6/25    | 6/26                     | 6/27                        | 6/28                      | 6/29       | 6/30     | 7/1                                            |
| □□ 会員掲示板                    |         |                          | 18:30 - 20:30<br>北葛・香芝ブロック会 |                           |            |          |                                                |
| 行政・他団体からのお<br>回 知らせ         | 2       | 3                        | 4                           | 5                         | 6          | 7        | 8                                              |
| (商売しませう)                    |         | 18:30 - 21:00<br>中和支部幹事会 | 18:30 - 21:00<br>南和支部幹事会    | 13:00 - 15:00<br>正副代表理事会議 |            |          |                                                |
| ▲ 電子会議室                     |         |                          |                             | 15:30 - 17:30<br>第2回総務委員会 |            |          |                                                |
| ☑ NEWアンケート                  |         |                          |                             |                           |            |          |                                                |

3. 回答する行事に↓をして「一括回答」を選択 (左の「回答」ボタンで個別回答も可能です)

۱

| ◆戻 | 3 ✔─括回答                                             |                                 |         |    |
|----|-----------------------------------------------------|---------------------------------|---------|----|
| 刺  | 答の一覧<br>開始日時 ~ 終了日時 / [件名]                          | 内容                              | 依頼者     |    |
|    | 2017/07/24(月) 18:30~20:00<br><u>柵原・高市ブロック会(7月度)</u> | 『新しいインターネット集客に挑戦しよう!』 株式会社 パート… | 井口 敬之   | 回答 |
| ~  | 2017/08/04(金) 13:30~17:00<br>役員ペンチマーク研修 第2講         | 報告者に 梅南鋼材㈱ ・代表取締役 堂上勝己氏 (大阪同友会… | 管理者 ユーザ | 回答 |
| ✓  | 2017/08/07(月) 18:30~21:00<br><u>南和支部幹事会</u>         |                                 | 管理者 ユーザ | 回答 |
| ~  | 2017/08/25(金) 18:30~21:00<br><u>第4回共育委員会</u>        |                                 | 管理者 ユーザ | 回答 |
| ~  | 2017/08/29(火) 16:00~18:00<br>第4回組織強化委員会             |                                 | 管理者 그 ザ | 回答 |

4. 行事ごとに 出・欠・未 を選択 (コメントを入れることもできます)

| 未回答 | の一覧 |   |                                               |                               |                |
|-----|-----|---|-----------------------------------------------|-------------------------------|----------------|
| 出   | X   | 未 | 開始日時 ~ 終了日時 / [件名]                            | 内容                            | 依頼者            |
| 6   |     |   | 2017/07/24(月) 18:30~20:00<br>橿原・高市ブロック会(7 月度) | 『新しいインターネット集客に挑戦しよう!』 株式会社 パー | 井口 敬之          |
|     |     |   | 7                                             |                               |                |
| •   | 0   | 0 | 2017/08/04(金) 13:30~17:00<br>役員ペンチマーク研修 第2講   | 報告者に 梅南鋼材㈱ ・代表取締役 堂上勝己氏 (大阪…  | 管理者 그-ザ        |
|     |     |   |                                               |                               |                |
| •   |     |   | 2017/08/07(月) 18:30~21:00<br>南和支部幹事会          | 🦳 連絡事項があれば、ここに追加              | <b>管理者</b> 그-ザ |
|     |     |   | コメント                                          |                               |                |
|     |     |   | 2017/08/25(金) 18:30~21:00<br>第4回共育委員会         |                               | 管理者 ユーザ        |
|     |     | 1 |                                               |                               |                |

## ページの一番下の「この内容で回答する」を選択。

|  | コメント                                  |                             |                      |
|--|---------------------------------------|-----------------------------|----------------------|
|  | 2018/03/16(金) 18:30~21:00<br>第 7 回理事会 | 会場は毎回固定ではありません。その都度お気を付けくだ… | <mark>管理者</mark> 그 ザ |
|  | コメント                                  |                             |                      |

5. スケジュールは、未回答行事=ブルー、「出席」=グリーン、「欠席」=グレー で表示されます。

| 23 | 24                                                                | 25                                                              | 26                                                               | 27                                                                       | 28                                                              | 29                 |
|----|-------------------------------------------------------------------|-----------------------------------------------------------------|------------------------------------------------------------------|--------------------------------------------------------------------------|-----------------------------------------------------------------|--------------------|
|    | 18:30 - 20:00<br>橿原・高市ブロック会<br>(7月度)<br>18:30 - 21:00<br>北和支部7月例会 | 18:30 - 21:00<br>障害者問題委員会<br>18:30 - 21:00<br>御所・五條・吉野ブロ<br>ック会 | 18:30 - 21:00<br>中和支部7月例会                                        | 16:00 - 18:00<br>第3回組織弾化委員会<br>18:30 - 22:00<br>2017年度第1回会員オ<br>リエンテーション | 18:30 - 21:00<br>奈良和の歴史研究・観<br>光委員会7月例会                         |                    |
| 30 | 31                                                                | 8/1                                                             | 8/2                                                              | 8/3                                                                      | 8/4                                                             | 8/5                |
|    | 18:30 - 20:30<br>北葛・香芝ブロック会<br>18:30 - 21:00<br>女性部会7月例会          | _                                                               | 18:30 - 21:00<br>北和支部 例会,組織選<br>化委員会<br>18:30 - 21:00<br>中和支部幹事会 |                                                                          | 10:00 - 12:00<br>正副代表理事会議<br>13:30 - 17:00<br>役員ペンチマーク研修<br>第2講 | 09:00<br>青年部会 MG研修 |

スケジュールをクリックして、後から回答、編集することもできます。

6.「お気に入り・ブックマーク」登録や、スマホの「ホーム画面」登録にしていただくと便利です!

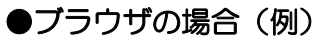

| 💮 e.doyu R3 奈良同友会 🛛 🗙                 |                 |                                                       |              |        |                                                   |                    |
|---------------------------------------|-----------------|-------------------------------------------------------|--------------|--------|---------------------------------------------------|--------------------|
|                                       | jin.html        |                                                       |              | 07     | ☆ 📕                                               | 1                  |
| アブリ 🎦 Yahoo! 🔓 Google 🔓 中同協 🗋 奈良同友会 🕀 | e奈良 🕀 e中同協 💵    | 新しいタブ                                                 | (T)          |        | Ctrl+T                                            | т                  |
|                                       |                 | 新しいウィ                                                 | ンドウ(N)       |        | Ctrl+N                                            | N                  |
| .doyu R3 ログイン                         |                 | シークレット                                                | 、ウィンドウを開く(I) |        | Ctrl+Shift+N                                      | N                  |
|                                       |                 | 履歴(H)                                                 |              |        |                                                   | このページをブックマークする     |
|                                       | 奈良同友会へ人         | 9990-                                                 | F(D)         |        | Ctrl+J                                            | 」 開いているべ ジをブリケマ シー |
|                                       | ALL AND A       | ブックマーク                                                | 7(B)         | $\sim$ |                                                   | ▶ ブックマーク バーを表示(S)  |
|                                       |                 | ズーム                                                   |              | - 100% | + 00                                              | ブックマーク マネージャ(B)    |
| C.doyu                                | ● 同友会からのお知      | 印刷(P) Ctrl+P<br>キャスト(C)<br>検索(F) Ctrl+F<br>その他のツール(L) |              |        | Ctrl+P                                            | p ブックマークと設定をインポート  |
| nara                                  |                 |                                                       |              |        |                                                   | Y Yahoo!           |
|                                       | 豆 推奨ブラウザにつ      |                                                       |              |        | Ctrl+F                                            | F G Google         |
| adminnara                             | Windows7+       |                                                       |              |        | ▶ G 中同協                                           |                    |
|                                       | [ Google Chrome | 編集 切り取り(T) コ                                          |              | コピー(C) | 貼り付け(                                             | (P) 合 奈良同友会        |
| ••••••                                | Mac OSX 10.8+   | 設定(5)                                                 |              |        |                                                   | e奈良                |
| ログイン                                  | [Firefox]最新版    | 設た(S)<br>ヘルプ(H)                                       |              |        | <ul> <li>● e中同協</li> <li>▶ 國 = □ □ □ □</li> </ul> |                    |
| ユーザID・パスワードを入力し口                      | L               | 147 M                                                 |              |        |                                                   | ™ ™/™ ™            |
| ダインボタンをクリックしてくださ<br>い                 | _               | 772 J (X)                                             |              |        | cui+sniπ+Q                                        | 🚽 🗖 firestorage    |
|                                       |                 |                                                       |              |        |                                                   | 🖬 fb               |
| ▶ ユーサID・バスワードを忘れた場合                   |                 |                                                       |              |        |                                                   | ▲ 書年部会             |

## ●スマホの場合(例)

| ul au 🗢                                                 | 14:25                                             | \$ 66% 🔳 🤄           | ull au 🗢                 | 14:31                         | \$ 65% 🔳                      | ul au 🗢       |           | 14:31       |                  | \$ 65% 💶 - | ntiau 🗢     | 14                                                                                                    | :26        | \$ 66% 💷  |
|---------------------------------------------------------|---------------------------------------------------|----------------------|--------------------------|-------------------------------|-------------------------------|---------------|-----------|-------------|------------------|------------|-------------|----------------------------------------------------------------------------------------------------|------------|-----------|
|                                                         | 🔒 nara.e-doyu.jp                                  | c                    | a na                     | ira.e-doyu.jp                 | C                             | キャンセ          | ル お気      | 【に入りに追      | 1<br>1<br>1<br>1 | 保存         | 5           | $ \begin{array}{c} 11 & 32 & 1 \\ 10 & & & 2 \\ 9 & & & & 3 \\ 8 & 7 & & & 5 \\ 8 & 7 & & & 5 \\ \end{array} $ |            | Ą         |
|                                                         | 奈良同友会へようこそ                                        |                      |                          | 奈良同友                          | 会へようこそ                        |               |           |             |                  |            | カレンダー       | 892t                                                                                                    | 設定         | App Store |
| e.doyu)                                                 | ● 異友会からのお知らせ                                      | <u>MADARGU-R</u>     | (e.doy                   | 0 RX83                        | 6081061                       |               | e.doyu l  | R3 奈艮同友     | 会                | 0          |             |                                                                                                    |            |           |
| nara                                                    | ② 推奨プラウザについて                                      |                      | Cars                     | ◎推展プロ                         | 946947                        |               | https://r | nara.e-doyu | u.jp/login.      | html       |             | -                                                                                                    | 8          |           |
| 1-#10                                                   | Windows7+<br>[Google Chrome] 删销版                  | Firefox 】 最新版        | a-41                     | Windows<br>( Google           | 7+<br>Chrome 】 離続版   [Firefox |               |           |             |                  |            | ×ŧ          | ポイスメモ                                                                                                    | 11\$F      | 連絡先       |
| ログイン                                                    | Mac OSX 10.8+<br>[Safari] 嚴新版 [Google C<br>x] 嚴新版 | Chrome ] 图和版 [Firefo | B#42                     | Mac OSX<br>[Safari]<br>*] 登記道 | 10.8*<br>服新語 【Google Chrome   |               |           |             |                  |            | G           |                                                                                                    | 101        |           |
| ユーザD・バスワードを入力しログ<br>インボタンをクリックしてください<br>フーザD・バスワードを次わた日 |                                                   |                      | ユーザD・バスワード<br>インボタンをクリック | に入力し口グ<br>してください<br>いたください    |                               |               |           |             |                  |            |             | YANGO                                                                                                    | -          |           |
|                                                         |                                                   |                      |                          |                               |                               |               |           |             |                  |            | Google Maps | R R R R                                                                                                    |            | -98       |
|                                                         |                                                   |                      | -                        |                               |                               |               |           |             |                  |            |             | Balance B                                                                                                    |            | LINE      |
|                                                         |                                                   |                      |                          |                               | _                             |               |           |             |                  |            | v.dovu 中国   | 中間協                                                                                                    | ドライブ       | LINE      |
|                                                         |                                                   |                      | xyt=3 x-h                | ・<br>・<br>リマインダー              | メモに追加                         |               |           |             |                  |            |             | A Additional and a second                                                                                      | F          |           |
|                                                         |                                                   |                      |                          |                               |                               | $\rightarrow$ | あ         | か           | ð                | $\otimes$  | e.doyu SRB  |                                                                                                    |            |           |
|                                                         |                                                   |                      | *                        |                               |                               | 5             | た         | な           | は                | 空白         | NewsPicks   | 天気                                                                                                    |            |           |
|                                                         |                                                   |                      | フィーク お知に入りに<br>c追加 追加    | 12- *-11<br>追                 | 画画に<br>か                      | ABC           | ŧ         | р           | 6                |            |             |                                                                                                    |            | -         |
| < >                                                     |                                                   | ם נ                  | +                        | ャンセル                          |                               | ● ₽           | <u>^</u>  | Þ_          | 、。?I             | 完了         |             |                                                                                                    | $\bigcirc$ |           |

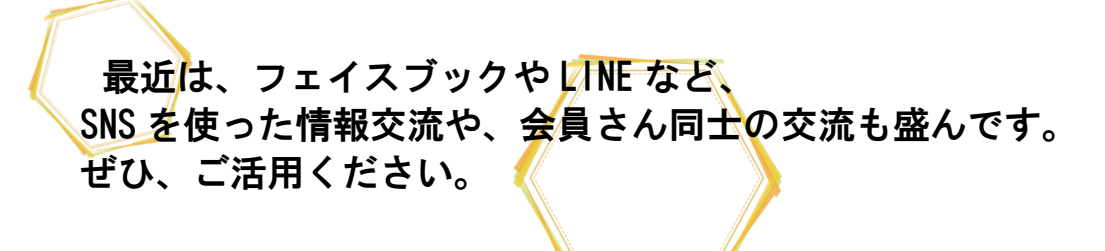

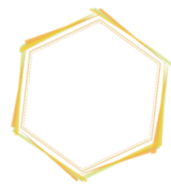

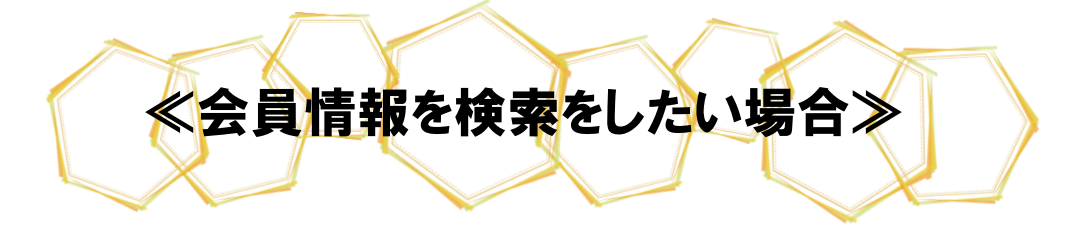

1. e.doyuの「ユーザ名簿」を選択

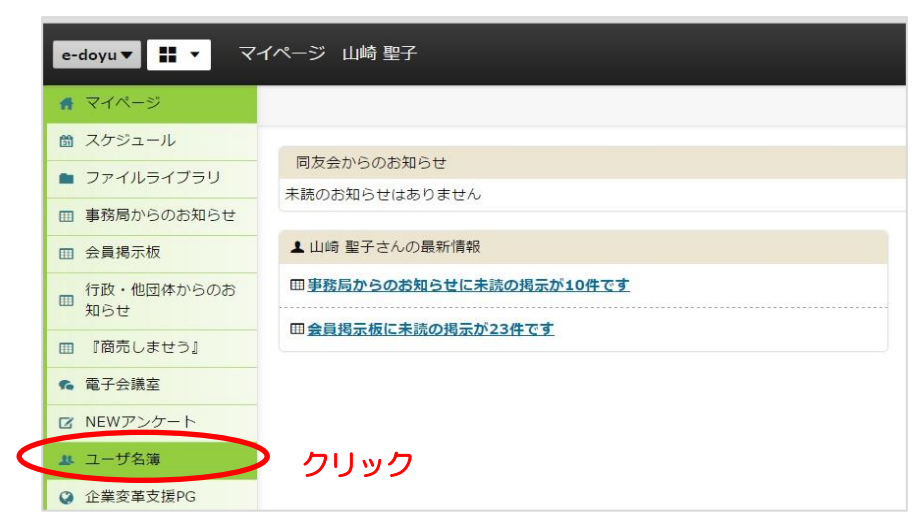

2. 検索窓で「名前」や「ヨミガナ」や「企業名」(いずれも一部でも可)を検索

| e-doyu▼ 🔡 ▼ ユー      | ザ名簿名簿管理一覧 |            |               |           |
|---------------------|-----------|------------|---------------|-----------|
| オページ                | 全てのグループ   | •          | 平山            | Q 検索      |
| 🛗 スケジュール            | 全行ア行力行サ   | 行 夕行 ナ行 八名 | 行 マ行 ヤ行 ラ行 ワ行 | その他       |
| 🖿 ファイルライブラリ         |           | ۲۲         | ラヤマ」でも「た      | いわ」でも可能です |
| Ⅲ 事務局からのお知らせ        | 名前        | 役職         | EMAIL         | 携帯メール     |
| Ⅲ 会員掲示板             | 2         | 代表         |               |           |
| □ 行政・他団体からのお<br>知らせ | 2         | 代表理事       |               |           |
| Ⅲ 『商売しませう』          | 2         | 取締役        |               |           |
| 6 電子会議室             |           | R- 4       | 1             |           |

3. 知りたい会員さんの「名前」をクリック

| e-doyu▼ 🔡 ▼ ユー                                | ザ名簿 名簿管           | 理一覧       |                                 |                  |       |    |                 |               |     |       |
|-----------------------------------------------|-------------------|-----------|---------------------------------|------------------|-------|----|-----------------|---------------|-----|-------|
| ▲ マイページ                                       | 全てのグルー            | プ         |                                 | •                | 平山    |    |                 |               |     | Q検索   |
| 聞 スケジュール                                      | 全行ア行              | カ行サ行      | タ行ナ行                            | 八行               | マ行    | ヤ行 | ラ行              | ワ行            | その他 |       |
| ■ ファイルライブラリ                                   |                   |           |                                 | COMPARING STREET |       |    | Sectoral Sector | - cannandar - |     |       |
| Ⅲ 事務局からのお知らせ                                  | 名                 | 前         | 役職                              |                  | EMAIL |    |                 |               |     | 携帯メール |
| □ 会員揭示板                                       | 🔍 жш              | <u>雅英</u> | 代表取締役会                          | 長                |       |    |                 |               |     |       |
| <ul> <li>一 行政・他団体からのお</li> <li>知らせ</li> </ul> | <mark>2</mark> тщ | 正道        | <b>クリック</b><br><sup>グループ長</sup> |                  |       |    |                 |               |     |       |
| ■ 『商売しませう』                                    |                   |           |                                 |                  |       |    |                 |               |     |       |
| <b>%</b> 電子会議室                                |                   |           |                                 |                  |       |    |                 |               |     |       |

4.「基本情報」に企業名や所属ブロックなどが表示されます。(役職は出ないと思われます)

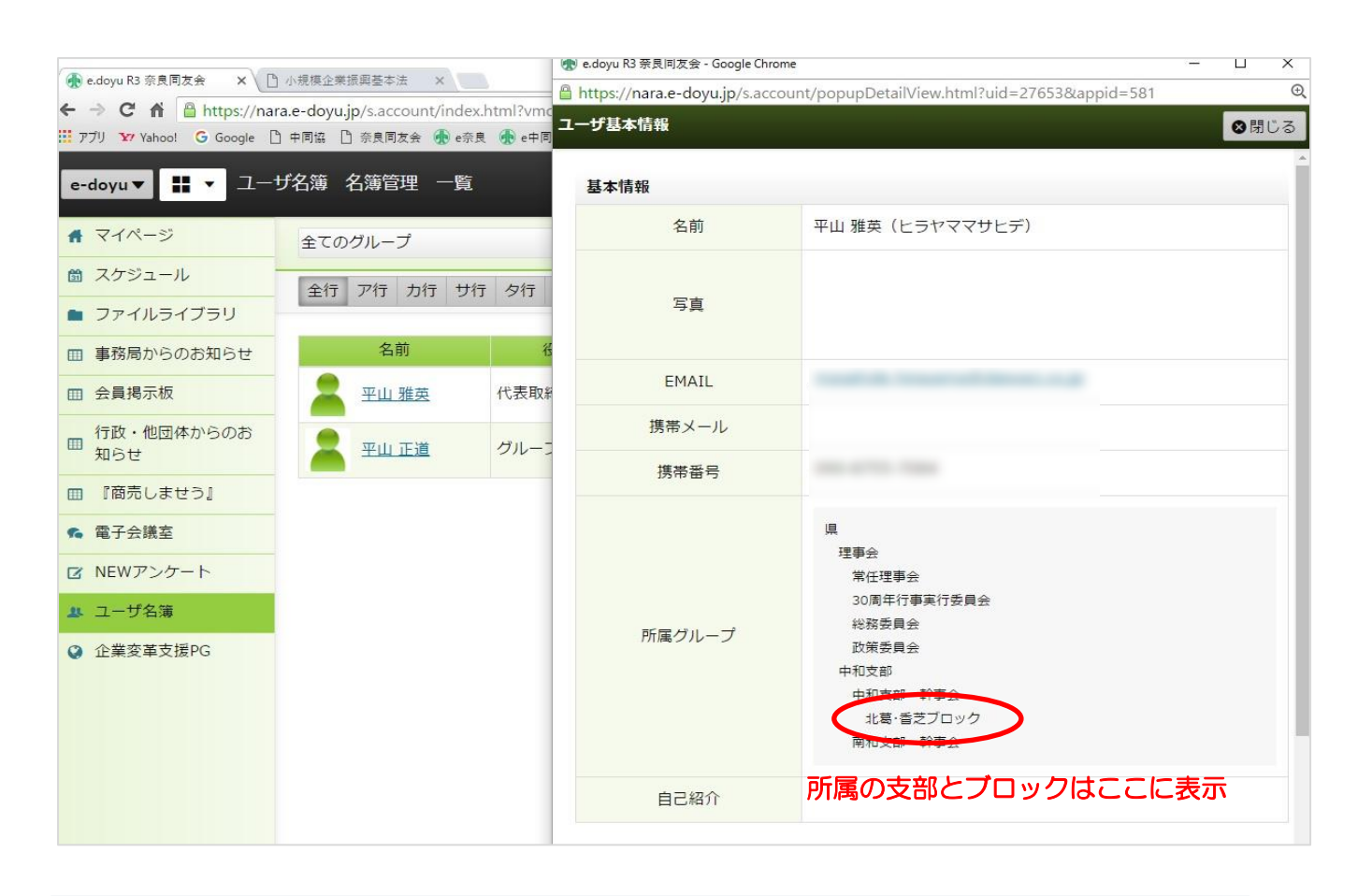

「自分のブロックには誰がいるのかな?」 「あの委員会ってどんな人が入っているの?」 そんなときにもご活用ください!!

5. 所属している会員さんの検索

「全てのグループ」というところをプルダウンメニューで選ぶと、その組織に登録されている会員さんが表示されます。

| e-doyu▼ <b>∷</b> ▼ ユー‡                                     | f名簿 名簿管理 一覧                                                                                                    |                                                                                                    | 1 # F1 N# F1 N# F7 N#                                                            |          |
|------------------------------------------------------------|----------------------------------------------------------------------------------------------------|----------------------------------------------------------------------------------------------------|----------------------------------------------------------------------------------|----------|
| マイページ                                                      | 全てのグループ                                                                                                    | + ↓ ↓ ↓ ↓ ↓ ↓ ↓ ↓ ↓ ↓                                                                                                    | サ名薄 名薄官理 一覧                                                                      |          |
| 箇 スケジュール                                                   | 北和支部                                                                                                    |                                                                                                    | 常任理事会                                                                            | =        |
| ■ ファイルライブラリ                                                | 北和支部・組織強化                                                                                                    |                                                                                                    | — 県<br>-  -  -  -  -  -  -  -  -  -  -  -  -                                     | (二)      |
| ■ 事務局からのお知らせ                                               | 北和支部・例会づくり<br>北和支部・ブロック<br>奈良市北ブロック<br>奈良市西ブロック<br>奈良市南・天理ブロック<br>都山・生駒ブロック<br>中和支部・幹事会<br>中和支部・ずロック<br>ロッ ブロック | <ul> <li>ライブラリ</li> <li>5のお知らせ</li> <li>6のお知らせ</li> <li>6板</li> <li>0</li> <li>0</li> <li>0</li> <li>す</li> <li>す</li> <li>ませう』</li> </ul> | 正副代表理事会<br>常任理事会<br>30周年行事実行委員会<br>委員会<br>総務委員会<br>広報・情報化委員会<br>政策委員会<br>経営労働委員会 |          |
| □ 会員掲示板                                                    |                                                                                                    |                                                                                                    |                                                                                  |          |
| <ul> <li>              行政・他団体からのお<br/>知らせ      </li> </ul> |                                                                                                    |                                                                                                    |                                                                                  | in       |
| ■ 『商売しませう』                                                 |                                                                                                    |                                                                                                    |                                                                                  | ka       |
| 6 電子会議室                                                    |                                                                                                    |                                                                                                    |                                                                                  | <u> </u> |
| ☑ NEWアンケート                                                 | 手叱・磯城・桜井ノロック<br>橿原・高市ブロック                                                                                       | 四 <u>————————————————————————————————————</u>                                                                                              | 2010専門家グループ<br>2015経営指針セミナー                                                      | kc       |
| 🎍 ユーザ名簿                                                    | 北葛·香芝ブロック<br>南和支部                                                                                               | a, ケート                                                                                                    | 共育委員会<br>環境問題委員会                                                                 | m<br>ci. |
|                                                            |                                                                                                    | 🎎 ユーザ名薄                                                                                                    | 組織強化委員会<br>障害者問題委員会                                                              | di       |